## 『DASダンスサークル掲示版』のメール連絡網に登録をお願いします!!!!

## http://das.renrak.mobi/

DASダンスサークルでは、緊急の連絡配信を【掲示板(携帯サイト)】と【メール連絡網】で行なっています。

■レッスンに行く前には、掲示板(携帯サイト)にて変更・休講がないかご確認下さい ■レッスンの変更・休講や緊急連絡を配信いたしますので、メール連絡網へご登録下さい ※複数サークルを受講の方は、サークル毎に登録して下さい

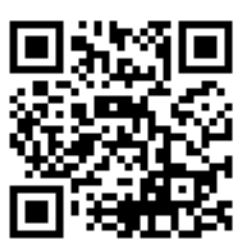

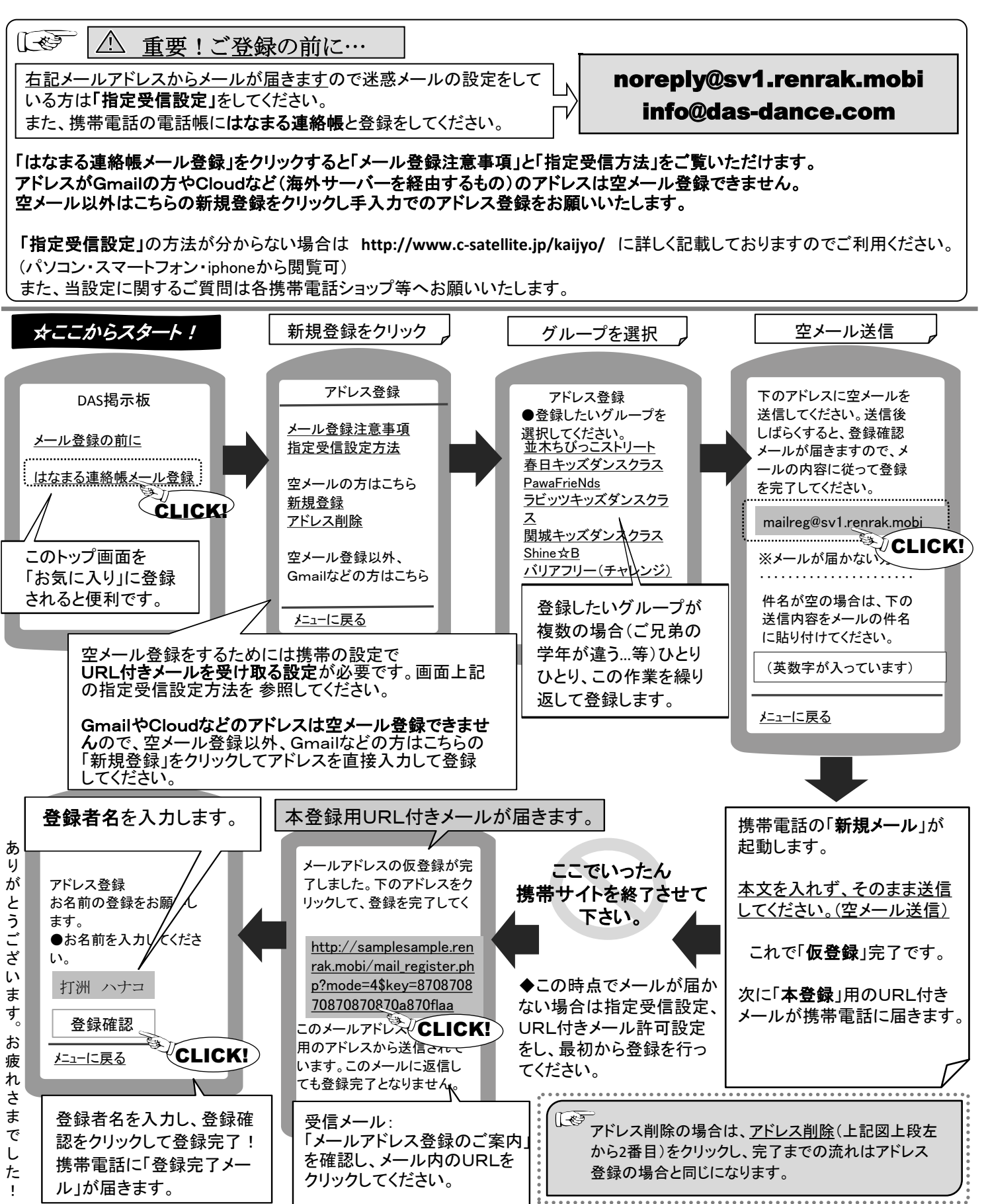